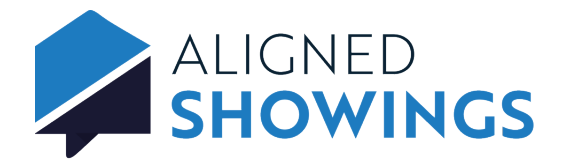

## Showing Feedback

As a listing agent you can have Aligned Showings automatically request feedback after a showing.

## To set your listing in the Aligned Showings mobile application to automatically request feedback:

- 1. Open the Aligned Showings mobile app.
- 2. Select More from the navigation menu.
- 3. Select My Listings.
- 4. Select the 3 dots in the upper right corner of the listing then select Listing Setup.
- 5. In the **Showing Instructions for Showing Agent** section, enable **Allow Feedback**.

## To set your listing in the Aligned Showings web application to automatically request feedback:

- 1. Login to Aligned Showings at alignedshowings.com.
- 2. Select My Listings.
- 3. Select the listing.
- 4. Select Edit Details.
- 5. In the *Feedback Survey* section, enable Allow Feedback.
- 6. To set up custom feedback questions, select **No** to **Use MLS default feedback survey**. You can then set up your own custom questions for the feedback survey.

One hour after a showing appointment has ended, a feedback request is sent to the showing agent. The feedback request appears in ALERTS and in the showing conversation in MESSAGES. To leave showing feedback, select the Message thread for the showing in either the Aligned Showings web or mobile app and the feedback survey is displayed. If the feedback survey is closed before it is submitted, return to the message and fill out feedback later by selecting the **Leave Feedback** link.

| Aligned Showings x +                                                |                                                                                                    |                                                                                                    | ∨ – □ X       | 2:44 🔊                                                                                                    | . II 🗢 🗊                                                                                                    |          |
|---------------------------------------------------------------------|----------------------------------------------------------------------------------------------------|----------------------------------------------------------------------------------------------------|---------------|----------------------------------------------------------------------------------------------------|----------------------------------------------------------------------------------------------------|----------|
| ← → C 🔒 qa.alignedshowings.com/brokerage#/messages/showing/mlo-nly  |                                                                                                    |                                                                                                    | 🖻 🖈 🖪 🏶 🖬 🚺 🗄 | Katrina                                                                                                    |                                                                                                    |          |
|                                                                     |                                                                                                    |                                                                                                    |               | 💬 Now Messaga                                                                                                    | View Participants                                                                                                    | A        |
| Calendar C Roules My Listings Aleris Feports C Messages R; Contacts | Showing feedback has been     Civitis Showing feedback has been     Showing feedback has been     Showing feedback has been     Civitias Feedback has been     Civitias Feedback has been     Showing feedback has been     Showing feedback has been     Showing feedback has been     Showing feedback has been     Showing feedback has been     Showing feedback has been     Showing feedback has been     Showing feedback has been     Figure Showing feedback has been     Figure Showing feedback has been     Figure Showing feedback has been     Figure Showing feedback has been     Figure Showing feedback has been | K218     W COEPD     COEP LICENDATIVE Street Mars. AC ISCOT View Links      Feedback Survey     X      B029 E JACATANDA Street, Mesa, AZ ISS07      How would you rate the street appeal of the property?         O Favorable         O K          O Nothing spocial         O Not good         O Not good         O Not |               | APTERM  TO SSEE TRENT Avenue, Mesa, A2  Feedback Survey  Fise  Feedback Survey  Fise  Feedback Survey  Fise  Feedback Survey  Fise  Feedback Survey  Fise  Feedback Survey  Fise  Feedback Survey  Fise  Feedback Survey  Fise  Feedback Survey  Fise  Feedback Survey  Fise  Fise Fise | 10958 E TRENT Avenue, Mesa, AZ 85212<br>Feedback Survey<br>Is your client considering another<br>showing of this property?<br>Yes<br>No<br>How would you rate the street appea<br>the property?<br>Favorable<br>OK | × atails |
| <ul> <li>Add a Showing</li> <li>Stop Impersonale</li> </ul>         | Chev Smith<br>E21 N Dolin Street<br>Fvent: Showing feedback has been<br>Ref Set LOCKWOOD Street<br>Fvent: Showing feedback has been<br>Cells Eaton<br>B430 E JENSEN Street<br>Event: Showing feedback has been<br>My Coppo<br>B629 E JACAFMADA Street<br>Fvent: Showing feedback has been                                                                                                    | Vite:  No.  No.  How would you compare this home to others you have viewed?  A continue same Not as good  Is your client considering another showing of this property?  No.  No.  Submit                                                                                                    | 11:10am 10    | ТЕАМ INSTRUCTIONS<br>SHOWING AGENTS<br>(400) 654-6151<br>LISTING AGENTS<br>(400) 750-3000<br>(400) 750-3000                                                                                                    | Nothing special       Not good       Not applicable       Is the property a fit?       Tare       Frie       SHC       Elec       No.       Sut       Tap to type message                                          |          |
|                                                                     | Kristy N Dewitz<br>1646 N Red Cliff<br>Event: Showing feedback has been                                                                                                    | 2d<br>Ireque                                                                                                    |               |                                                                                                    | Message Team N                                                                                                    | ate      |